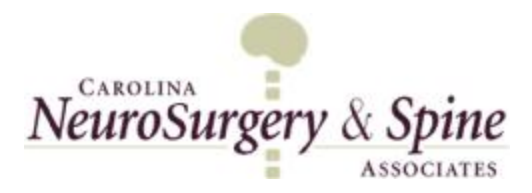

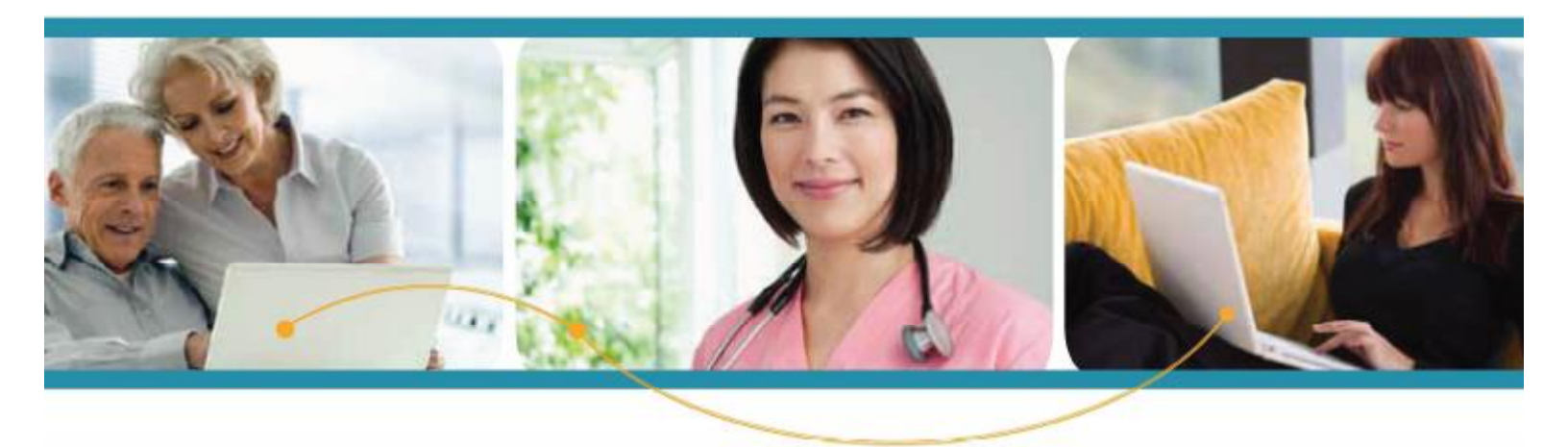

How to Self-Register for a Child (under 18) or Dependent As an Parent or Guardian To create a Self-registered Patient PORTAL account, visit our website at <u>https://login.intelichart.com/cnsa</u>. Select the Create an Account tab at the top right.

- 1. Click Create a Portal Account option under the Start Here section.
- 2. Enter the parent or guardian's Email address & create a Password.
- 3. Select Dependent option.
- 4. Enter parent or guardian's Date of Birth, Name, Gender, & Phone.
- 5. Location Zip Code Select 100 miles from the dropdown list, enter 28204, and click the arrow on the "Select a Location" dropdown box to display a list of the local healthcare organizations including all of Carolina Neurosurgery & Spine locations. Select your desired CNSA location from the dropdown list.
- 6. Select security question and enter answer. The security question is used to reset your password.
- 7. Check the box indicating the Terms & Conditions have been read. Click Continue to proceed to the next page.

|                                                                                                    | SSOCIATES                                                                                              |                                    |                  | Login          | Create | an Account |
|----------------------------------------------------------------------------------------------------|----------------------------------------------------------------------------------------------------|------------------------------------|------------------|----------------|--------|------------|
| Welcome to the Patient F                                                                                       | ortal                                                                                                  |                                    |                  |                |        |            |
| To get started, simply complete the below held<br>services provided in a secure and confidential               | s to gain access to val<br>manner.                                                                     | uabie informati                    | on and           |                |        |            |
| Please note: To be able to access your medical record<br>participating physician and have received a secure PM | s within the Patient Portai,<br>I from your doctor.                                                    | you must have be                   | een seen by      | 8              |        |            |
| Email                                                                                                    |                                                                                                    |                                    |                  |                |        |            |
| Password                                                                                                    |                                                                                                    |                                    | Hide             |                |        |            |
|                                                                                                    | Passwords must be at a                                                                                 | rasit 8 characters                 | long             |                |        |            |
| Denister                                                                                                    | C Self Depend                                                                                          |                                    |                  |                |        |            |
| ric grater                                                                                                    | O den (El Depena                                                                                       | entis) 🕕 No                        | PIN              |                |        |            |
| Your Personal Informatic                                                                                       | n                                                                                                    | enits) () No                       | PIN              |                |        |            |
| Your Personal Informatic                                                                                       | n<br>Month                                                                                             | Day                                | PIN              | Ye Ye          | ar     | >          |
| Your Personal Informatio<br>Date of Birth<br>Name                                                              | Month<br>First                                                                                         | Day                                | Last             | Ye Ye          | ar     | ×          |
| Your Personal Informatic<br>Date of Birth<br>Name<br>Gender                                                    | Month<br>First                                                                                         | Day                                | Last             | ¥ Ye           | ar     | ×          |
| Your Personal Informatic<br>Date of Birth<br>Name<br>Gender                                                    | Month<br>First<br>O Male O Femak                                                                       | Day                                | Last             | V Ye           | ar     | V          |
| Your Personal Informatio<br>Date of Birth<br>Name<br>Gender<br>Phone                                           | Month<br>First<br>O Male O Femak                                                                       | Day                                | Last             | ¥ Ye           | ar     | ×          |
| Your Personal Informatio<br>Date of Birth<br>Name<br>Gender<br>Phone<br>Location Zip Code                      | Month<br>First<br>Male O Female<br>Within 5 miles                                                      | Day<br>Zip Code                    | Last Select a    | Ve<br>Location | ar     | V          |
| Your Personal Informatio<br>Date of Birth<br>Name<br>Gender<br>Phone<br>Location Zip Code<br>Security Question | Month Month Finit Male Finit Select a Security Q                                                       | Day     Day     Zip Code           | Last Select a    | Ve Ve          | at V   | ×          |
| Your Personal Informatio<br>Date of Birth<br>Name<br>Gender<br>Phone<br>Location Zip Code<br>Security Question | Month<br>First<br>O Male O Femak<br>Within 5 miles<br>Sesect a Security Q<br>For your protection, this | Day     Day     Zp Code     wether | Last<br>Select a | Uncation ve    | ar     | V          |

8. Enter the information for the child or dependent as requested.

NOTE: If a PIN for the child/dependent was provided by the practice or via email, enter the PIN in the PIN Optional field. If you do not have a PIN – leave this field blank.

| Month                | Day                                                                                    | Year                                                                                                    | ~                                                                                                    |
|----------------------|----------------------------------------------------------------------------------------|----------------------------------------------------------------------------------------------------|----------------------------------------------------------------------------------------------------|
| First                | Last                                                                                   |                                                                                                    |                                                                                                    |
| O Male O Fer         | male                                                                                   |                                                                                                    |                                                                                                    |
| PIN is case sensitiv | e                                                                                      |                                                                                                    |                                                                                                    |
| + Add Additiona      | I Child                                                                                |                                                                                                    |                                                                                                    |
| Back Cance           | Complete                                                                               |                                                                                                    |                                                                                                    |
|                      | Month<br>First<br>O Male O Fer<br>PIN is case sensitiv<br>Add Additional<br>Back Cance | Month Day<br>First Last<br>O Male O Female<br>PIN is case sensitive<br>Add Additional Child<br>Back Cancel Complete | Month Day Year<br>First Last<br>O Male O Female<br>PIN is case sensitive<br>+ Add Additional Child<br>Back Cancel Complete |

- If you have additional dependents to add, select the Add Additional Child option.
- 9. Click Complete to finish the set-up process.
- 10. After clicking Complete the Patient Portal opens into the parent/guardian's account with an email confirmation pop up box. Confirm email address or Update Email Address can be selected to change the email address.

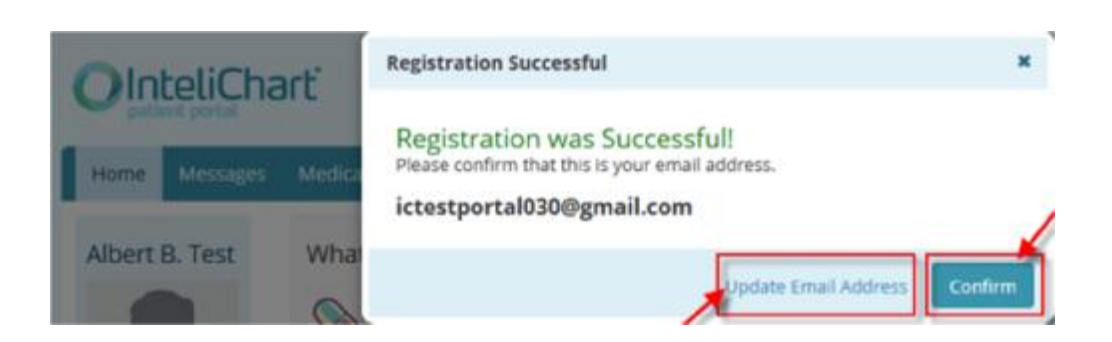

In order to view the child or dependent's information, select the Switch Account link located under the profile picture on the left side of the screen and choose the child or dependent's account you wish to view.

| Home Messages                            | Appointments Med  | scations Forms            | Insurance My C | hart + My Health + | My Account                                                                                                    |
|------------------------------------------|-------------------|---------------------------|----------------|--------------------|----------------------------------------------------------------------------------------------------|
| William Zzztest                          | What would        | you like to do?           |                |                    | Health Library                                                                                                    |
| 1                                        | PRequest a        | an appointment<br>iessage | Sefill a me    | dication           | Search our extensive and regularly reviewed library of<br>symptoms, causes, treatments, and prevention for over<br>950 diseases, lilnesses, health conditions and wellness<br>issues. |
| Switch account +                         | Appointme         | ents                      |                |                    | Recent searches:<br>CT Scans, Migraine, MRI Scans                                                                                                    |
| 12 Add to homepage                       |                   |                           |                |                    |                                                                                                    |
| ▲ View my account                        | Date / Time       | Location                  | Provider       | Patient            |                                                                                                    |
| Vew my chart.  Print my chart.           | No upcoming ap    | opointments to display    | 80             |                    |                                                                                                    |
| Q. Find a provider                       | Medication        | 15                        |                |                    |                                                                                                    |
| Enter a PIN                              | Start Date        | Name                      | Prescribed     | Ву                 |                                                                                                    |
|                                          | No data available | ie in table               |                |                    |                                                                                                    |
| Practice Pages                           |                   |                           |                |                    |                                                                                                    |
| CALINE BILL PAY<br>Carolina Neurosurgery | Pending R         | onnes                     |                |                    |                                                                                                    |
| and Spine Assoc                          | Date Title        | •                         | Source         |                    |                                                                                                    |
|                                          | No data availabl  | e in table                |                |                    |                                                                                                    |
|                                          |                   |                           |                |                    |                                                                                                    |